## Registering for a course:

 First, you will need to find a course you'd like to register for. There are a few methods to do so. Watch <u>this video</u> for details on how to navigate the homepage.

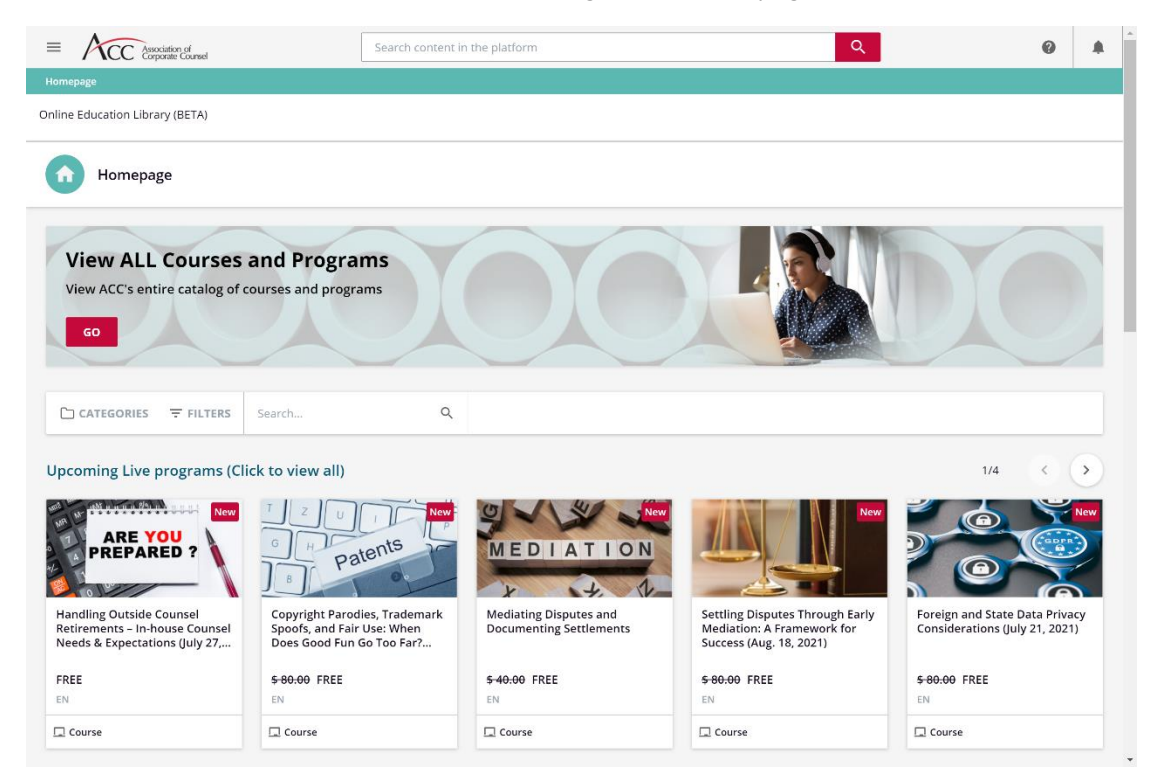

- 2. Courses are either free to enroll in or must be purchased. The steps for enrolling in a **free course** start at step 3. To find the steps for enrolling in a paid course, skip to step 5.
- 3. To enroll in a **free course**, select a session and click "Enroll" on the right side of the course page.

| Association of Corporate Counsel                   | Search content in the platform                         | Q (                                                                                                    |   |   |
|----------------------------------------------------|--------------------------------------------------------|----------------------------------------------------------------------------------------------------|---|---|
|                                                    | place                                                  |                                                                                                    | - |   |
| Home of In-house Education                         |                                                        |                                                                                                    |   |   |
|                                                    |                                                        |                                                                                                    |   |   |
| Building a Re<br>ID: HVP5JXV<br>Instructor: L. M   | silient Workplace<br>arlin - Language: English - ☆☆☆☆☆ | Free<br>Select session                                                                                         |   | 2 |
| Content provided by:<br>ACC Members<br>ACC Members | 5                                                      | ENROLL Other courses that may interest you                                                                     |   |   |
| SESSIONS ABOUT THIS COURSE CONT                    | ENT ADDITIONAL INFORMATION                             | CC<br>INFORME<br>ILT (INSTRUCTOR LED<br>TRAINING)<br>2021 CCU Europe Live Series:<br>B<br>USD 30.00<br>English |   |   |
| Building a Resilient Workplace                     | 1 EVENT                                                | SHOW MORE                                                                                                    |   |   |

4. You will get a confirmation notification. Free courses will be automatically added to your courses. Selecting "View my Courses" will take you to your "My Courses" page (see step 10), or you can select "Start Learning Now" to launch the course program materials immediately.

| C piles a                     | ID: I-VP5JXV                                                             |                                   |                 |                     |                         |  |
|-------------------------------|--------------------------------------------------------------------------|-----------------------------------|-----------------|---------------------|-------------------------|--|
| Rate                          |                                                                          |                                   |                 | Select session      |                         |  |
| ENERGY                        |                                                                          |                                   | orkplace        |                     |                         |  |
|                               | Ca James Constant                                                        | You've been enrolled successfully |                 |                     |                         |  |
|                               | Building a Resilient Workplace has been added to your learning activity. |                                   |                 |                     |                         |  |
|                               | THE PLANE ST                                                             |                                   |                 |                     |                         |  |
| ociation of<br>porate Counsel |                                                                          |                                   |                 |                     |                         |  |
|                               |                                                                          | CLOSE                             | VIEW MY COURSES | START LEARNING NOW  | nay interest you        |  |
|                               |                                                                          |                                   |                 |                     | 2021 CCU Europe Li<br>B |  |
|                               |                                                                          |                                   |                 | ILT (INSTRUCTOR-LED | LISD 30.00              |  |

5. To enroll in a **paid course**, select "Add to Cart" on the course page. If your course is Instructor lead rather than On Demand, it will require you to select a session before you can add to your cart (see step 3 for an example).

| =       | Association of<br>Corporate Counsel                                                                                                    | Search content in the platform                                                                                                    | Q.                                                                                                    | 0     | ۰ |
|---------|----------------------------------------------------------------------------------------------------|----------------------------------------------------------------------------------------------------|----------------------------------------------------------------------------------------------------|-------|---|
| 🗸 Back  | Home > All Courses > Actionable Resilience: Ap                                                                                                    | lied Strategy and Tactics for Enhanced Effici                                                                                                    |                                                                                                    | 1     |   |
| Home of | f In-house Education                                                                                                    |                                                                                                    |                                                                                                    |       |   |
|         | Control Actionable Real Efficiency, Ag<br>ID: E-V034W0<br>Language: Englis                                                                                                    | esilience: Applied Strategy and Tactics for Enhanced<br>lity and Nimbleness                                                                                                    | Price<br>USD 80.00<br>ADD TO CART                                                                                                    |       | ) |
|         | ABOUT THIS COURSE CONTENT<br>Are you looking at a return to work needing a breat<br>last several weeks, wondering if your perspective i<br>over to a new role with repositioned responsibilitie<br>"new normal" may hold. During this Webcast, hear<br>embrace change with more adaptable thinking. Ou<br>human interactions with an emphasis on applied s<br>encompassing elements of legal, compliance and o | ther that you know to be impossible? Are you looking back at the<br>s on or off? Or, perhaps you are shifting gears by moving up or<br>s made more complex by the unknowns associated with what the<br>and learn techniques on how you may internally react to and<br>r speakers will examine the root competencies cutting across<br>trategies and tactics for the legal environment and beyond,<br>perations together with wellness. | Other courses that may interest you<br>Tips from the Top - A GC<br>Round<br>USD 80.00<br>ELEARNING<br>ELEARNING<br>LEARNING<br>ELEARNING<br>EL | e In- |   |
|         |                                                                                                    |                                                                                                    | SHOW MORE                                                                                                    |       |   |

6. View your cart through the shopping cart icon in the top right. Select "Checkout."

| =   | Association of<br>Corporate Counsel                                      | Search content in the platfor                                                                                           | rm                           |                     | Q              | 0             | ו    |
|-----|--------------------------------------------------------------------------|----------------------------------------------------------------------------------------------------|------------------------------|---------------------|----------------|---------------|------|
| < в | ack Home > Your Shopping Cart                                            |                                                                                                    |                              |                     |                |               |      |
| Hom | e of In-house Education                                                  |                                                                                                    |                              |                     |                |               |      |
|     | 🃜 Your Shopping Cart                                                     | > Your details                                                                                                    | >                            | Payment and Billing | >              | Ornfirmation  |      |
|     | Your Shopping Cart                                                       |                                                                                                    |                              |                     |                |               |      |
|     |                                                                          | Actionable Resilience: Applied Strateg<br>Enhanced Efficiency, Agility and Nimt<br>Language: English<br>Duration: 00:00 | gy and Tactics for<br>Jeness | l                   | usd 80.00 🥫    |               |      |
|     | Coupon Code                                                              | Insert your co                                                                                                    | upon code here and pres      | Enter               | APPLY CO       | UPON          |      |
|     |                                                                          |                                                                                                    |                              |                     |                |               |      |
|     |                                                                          |                                                                                                    |                              |                     | Total <b>u</b> | sd 80.00 снес | коит |
| 7.  | Fill out all your billing                                                | g information on the r                                                                                                  | ight side of tl              | ne screen and se    | elect "Save."  | Be sure to c  | heck |
|     | the box at the botto                                                     | m of the screen that s                                                                                                  | ays you agree                | e to the Terms      | nd condition   | ns before     |      |
|     | selecting "Confirm O                                                     | rder."                                                                                                    |                              |                     |                |               |      |
|     | Actionable     Strategy ar     Efficiency,     Language:     Duration: 0 | Resilience: Applied<br>id Tactics for Enhanced<br>Agility and Nimbleness<br>English<br>0:00                             | usd 80.00                    | E-mail              | ny name        |               |      |

| _ / |
|-----|
| //  |
| _// |
| VE  |
| A   |

8. Enter your payment information, confirm the billing address, and select "Pay"

| Order Summary          |             |              |           |
|------------------------|-------------|--------------|-----------|
| Total                  | \$<br>80.00 |              |           |
| Card Number *          |             | Exp. Date *  | Card Code |
| Billing Address        |             |              |           |
| First Name             |             | Last Name    |           |
| Billing Country<br>USA | •           | Zip          |           |
| Street Address         |             | City         |           |
| State                  |             | Phone Number |           |
|                        | Pay         | Cancel       |           |

9. You will see this confirmation page when your payment is processed. Selecting "Start Learning Now" will launch the course program materials immediately. "Continue Shopping" will send you to the "All Courses" page (see step 1).

| $\equiv \Lambda C$ | C Association of<br>Corporate Counsel | Sea                                                                         | rch content in the platform                                     | 1                   |                     | Q             | (            | 9 | ۰ |
|--------------------|---------------------------------------|-----------------------------------------------------------------------------|-----------------------------------------------------------------|---------------------|---------------------|---------------|--------------|---|---|
| K Back Ho          | me > Your Shopping Cart               |                                                                             |                                                                 |                     |                     |               |              |   |   |
| Home of In-hou     | ise Education                         |                                                                             |                                                                 |                     |                     |               |              |   |   |
|                    | 🏋 Your Shopping Cart                  | >                                                                           | 🛓 Your details                                                  | >                   | Payment and Billing | >             | Confirmation |   |   |
|                    | Your payment has beer                 | n processed success                                                         | fully                                                           |                     |                     | VIE           | WRECEIPT     |   |   |
|                    | C                                     | Actionable Resil<br>Enhanced Efficie<br>Language: Englis<br>Duration: 00:00 | ience: Applied Strategy and<br>ency, Agility and Nimblenes<br>h | d Tactics for<br>ss |                     | START LEARNIN | g now        |   |   |
|                    |                                       |                                                                             |                                                                 |                     |                     |               |              |   |   |

10. To find the courses you have registered for, select the menu in the top left of the homepage and "My Courses and Learning Plans" from the dropdown.

| Association of<br>Corporate Coursel        | Search content in the platfo | rm | Q   | 0 |     |
|--------------------------------------------|------------------------------|----|-----|---|-----|
| Home of In-house Education                 |                              |    |     |   |     |
| Home                                       |                              |    |     |   |     |
| Categories = Filters Search                | ٩                            |    |     |   |     |
|                                            |                              |    |     |   |     |
| Association of<br>Corporate Coursel        |                              |    | Q   |   |     |
| Close Sign Out G                           |                              |    |     |   |     |
| Rachel Leman<br>r.leman-contractor@acc.com |                              |    |     |   |     |
| A Home                                     |                              |    |     |   |     |
| About Me                                   |                              |    |     |   |     |
| My Courses and Learning Plans              |                              |    |     |   |     |
| I All Courses                              | New Capero                   |    | New |   | New |